## SCRITTURE LIBERE

Il programma permette le scritture tra 2 soggetti

Bisogna selezionare i due soggetti di interesse tra cui fare le scritture

| Soggetto 1 |            | ✓ Soggetto 2 | V Riporto NO V      |         |                       |               |                     |
|------------|------------|--------------|---------------------|---------|-----------------------|---------------|---------------------|
|            | Soggetto 🕏 | Prospetto    | Struttura Prospetto | Segno   | Importo val. assoluto | % Consolidato | Importo Consolidato |
|            |            |              |                     |         |                       |               |                     |
|            |            |              |                     |         |                       |               |                     |
|            |            |              |                     |         |                       |               |                     |
|            |            |              |                     |         |                       |               |                     |
|            |            |              |                     |         |                       |               |                     |
|            |            |              |                     |         |                       |               |                     |
|            |            |              |                     |         |                       |               |                     |
|            |            |              |                     |         |                       |               |                     |
|            |            |              |                     |         |                       |               |                     |
|            |            |              |                     |         |                       |               |                     |
|            |            |              |                     |         |                       |               |                     |
|            |            |              |                     |         |                       |               |                     |
|            |            |              |                     |         |                       |               |                     |
|            |            |              |                     |         |                       |               |                     |
|            |            |              |                     |         |                       |               |                     |
|            |            |              |                     |         |                       |               |                     |
|            |            |              |                     |         |                       |               |                     |
|            |            |              |                     |         |                       |               |                     |
|            |            |              |                     |         |                       |               |                     |
|            |            |              |                     |         |                       |               |                     |
|            |            |              |                     |         |                       |               |                     |
|            |            |              |                     |         |                       |               |                     |
|            |            |              |                     |         |                       |               |                     |
|            |            |              |                     |         |                       |               |                     |
|            |            |              |                     |         |                       |               |                     |
|            |            |              |                     |         |                       |               |                     |
| 0          |            |              |                     |         |                       |               |                     |
| Ť          |            |              |                     |         |                       |               |                     |
|            |            |              |                     |         |                       |               |                     |
|            |            |              |                     |         | r., *                 |               |                     |
|            |            |              |                     |         | F14 7                 |               |                     |
| Note       |            |              |                     |         |                       |               |                     |
| THE STORE  |            |              |                     |         |                       |               |                     |
|            |            |              |                     |         |                       |               |                     |
|            |            |              | +                   | 0 13 10 |                       |               |                     |
|            |            | <i>10</i>    |                     |         |                       |               |                     |

Una volta selezionati i due soggeti a destra trovere 3 pulsanti:

| + [F2] Aggiungi Riga |
|----------------------|
| × [F6] Cancella Riga |
| 🗎 [F3] Registra      |

- 1. **Aggiungi Riga** : Verrà aggiunta una nuova riga in cui inserire il soggetto tra i due specificati sopra, il prospetto, la struttura il segno (D Dare A avere), l'importo in modo assoluto e la % di consoldiato ( il campo consolidato si calcolerà in automatico)
  - 1. Cancella Riga: Cancella una riga selezionata
  - 2. Registra : Finalizza la registrazione e controlla il quadramento del conto

Nella riga di inserimento troveremo Il bottone con la lentina per il campo **Prospetto** permette la selezione del prospetto dalla anagrafica dei prospetti

1. Cliccando l'icona 🤒 si aprirà un menu per selezionare il tipo:

Soggetto 🕈 🗸 🗸

| Elenco Prospetti                          |                                               |  |  |  |  |  |  |  |
|-------------------------------------------|-----------------------------------------------|--|--|--|--|--|--|--|
| Codice 💠                                  | Descrizione                                   |  |  |  |  |  |  |  |
|                                           |                                               |  |  |  |  |  |  |  |
| 04                                        | STATO PATRIMONIALE ATTIVO CONSOLIDATO         |  |  |  |  |  |  |  |
| 05 STATO PATRIMONIALE PASSIVO CONSOLIDATO |                                               |  |  |  |  |  |  |  |
| 06                                        | CONTO ECONOMICO CONSOLIDATO                   |  |  |  |  |  |  |  |
|                                           |                                               |  |  |  |  |  |  |  |
|                                           |                                               |  |  |  |  |  |  |  |
|                                           |                                               |  |  |  |  |  |  |  |
|                                           |                                               |  |  |  |  |  |  |  |
| 4                                         | •                                             |  |  |  |  |  |  |  |
| 1                                         | H 🔫 Pagina 1 di 1 🕨 H Visualizzati 1 - 3 di 3 |  |  |  |  |  |  |  |
|                                           |                                               |  |  |  |  |  |  |  |

2. il bottone con la lentina per il campo **Struttura Prospetto** permette la selezione della riga di struttura dall'anagrafica dei prospetti Cliccando si aprirà un menu per selezionare la struttura:

| Codice : | Prospetto                                    | Lettera | RF1 | Rif 2 | Rif 3 | Descrizione                                                                   | Inizio | Fine    |   |
|----------|----------------------------------------------|---------|-----|-------|-------|-------------------------------------------------------------------------------|--------|---------|---|
|          |                                              |         |     |       |       |                                                                               |        |         |   |
| 04       | STATO PATRIMONIALE ATTIVO CONSOL             | A       | A   | 1     |       | A) CREDITI VS.LO STATO ED ALTRE AMMINISTRAZIONI PUBBLICHE PER LA PARTECIPAZIO | 2015   | 2999    | - |
| 04       | STATO PATRIMONIALE ATTIVO CONSOL             | в       |     |       |       | B) IMMOBILIZZAZIONI                                                           | 2015   | 2999    |   |
| 04       | STATO PATRIMONIALE ATTIVO CONSOL             | в       | 1   |       |       | Immobilizzazioni immateriali                                                  | 2015   | 2999    |   |
| 04       | STATO PATRIMONIALE ATTIVO CONSOL             | в       | 1   | 1     |       | costi di implanto e di ampliamento                                            | 2015   | 2909    |   |
| 04       | STATO PATRIMONIALE ATTIVO CONSOL             | 8       | 1   | 2     |       | costi di ricerca sviluppo e pubblicita'                                       | 2015   | 2999    |   |
| 04       | STATO PATRIMONIALE ATTIVO CONSOL             | в       | 1   | 3     |       | diritti di brevetto ed utilizzazione opere dell'ingegno                       | 2015   | 2999    |   |
| 04       | STATO PATRIMONIALE ATTIVO CONSOL             | в       | 1   | 4     |       | concessioni, licenze, marchi e diritti simile                                 | 2015   | 2909    |   |
| 04       | STATO PATRIMONIALE ATTIVO CONSOL             | 8       | 1   | 5     |       | avviamento                                                                    | 2015   | 2999    |   |
| 04       | STATO PATRIMONIALE ATTIVO CONSOL             | 8       | 1   | 6     |       | immobilizzazioni in corso ed acconti                                          | 2015   | 2999    |   |
| 04       | STATO PATRIMONIALE ATTIVO CONSOL             | в       | 1   | 9     |       | altre                                                                         | 2015   | 2999    |   |
| 04       | STATO PATRIMONIALE ATTIVO CONSOL             | в       | 1   |       |       | İmmobilizzazioni materiali                                                    | 2015   | 2909    |   |
| 04       | STATO PATRIMONIALE ATTIVO CONSOL             | 8       | 1   | 1     |       | Beni demaniali                                                                | 2015   | 2999    |   |
| 04       | STATO PATRIMONIALE ATTIVO CONSOL             | в       |     | 1.1   |       | Terreni                                                                       | 2015   | 2999    |   |
| 04       | STATO PATRIMONIALE ATTIVO CONSOL             | в       | 1   | 1.2   |       | Fabbricati                                                                    | 2015   | 2999    |   |
| 04       | STATO PATRIMONIALE ATTIVO CONSOL             | в       | 1   | 1.3   |       | Infrastrutture                                                                | 2015   | 2999    |   |
| 04       | STATO PATRIMONIALE ATTIVO CONSOL             | 8       | 1   | 1.9   |       | Altri beni demaniali                                                          | 2015   | 2999    |   |
| 04       | STATO PATRIMONIALE ATTIVO CONSOL             | в       | 11  | 2     |       | Altre immobilizzazioni materiali (3)                                          | 2015   | 2999    |   |
| 04       | STATO PATRIMONIALE ATTIVO CONSOL             | в       | 11  | 2.1   |       | Terreni                                                                       | 2015   | 2999    |   |
| 04       | STATO PATRIMONIALE ATTIVO CONSOL             | в       | 11  | 2.1   | a     | di cui in leasing finanziario                                                 | 2015   | 2999    |   |
| 1        | H +++ Pagina 1 di 1 H+ H Visualizzati 1-71 d |         |     |       |       |                                                                               |        | 1 di 71 |   |

## SCRITTURE LIBERE (Note e File)

In fondo troveremo 2 altri campi compilabili:

- 1. Note si potranno scrivere delle note
- 2. File l'utente in questa schermata troverà una serie di pulsanti

From: https://wiki.nuvolaitalsoft.it/ - **wiki** 

Permanent link: https://wiki.nuvolaitalsoft.it/doku.php?id=infragruppo:scritture\_libere&rev=171948467

Last update: 2024/06/27 10:37

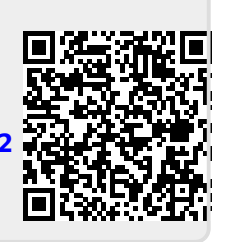